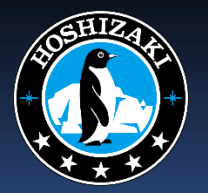

#### ACCOUNT SETUP & ACTIVATION

## **Gateway Account Setup & Activation**

a. Open your web browser to: https://lightning.hellothing.com/activate

b. Enter your Gateway's unique Agent ID and IMEI, then click on the "Search *(listed on the device)* 

| hell                      |                              |
|---------------------------|------------------------------|
| Dev<br>Please enter the A | vice Activation              |
| ARGOLF                    | gent in and identifier pelow |
| 355857052390907           |                              |
|                           | Search                       |
|                           |                              |

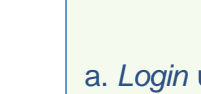

#### **Existing Account**

a. Login using your User Name & Passwordb. Select Subscription, Monthly / Yearlyc. Click on Activate Subscription

a. Select Create Account and enteryour Name, Email & Password
b. Accept the Terms & Conditions
c. Click on Create Account

#### **New Account**

- d. Select Subscription, Monthly / Yearly
- e. Enter your Credit Card Details
- f. Click on Activate Subscription

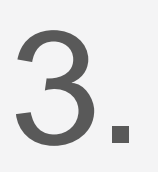

fastcomm

Once Activated, you will Create a New Location Name & Location Address.

|              | New Location in Hoshizaki gro     | up                |
|--------------|-----------------------------------|-------------------|
| Name         | Location Name                     |                   |
| Manufacturer | Equipment Manufacturer (Optional) |                   |
| Model #      | Model # (Optional)                |                   |
| Address      | Search For Location               |                   |
|              |                                   | O Cancel O Create |

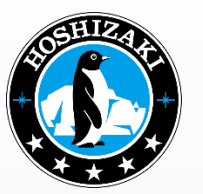

## **Gateway Account Setup & Activation**

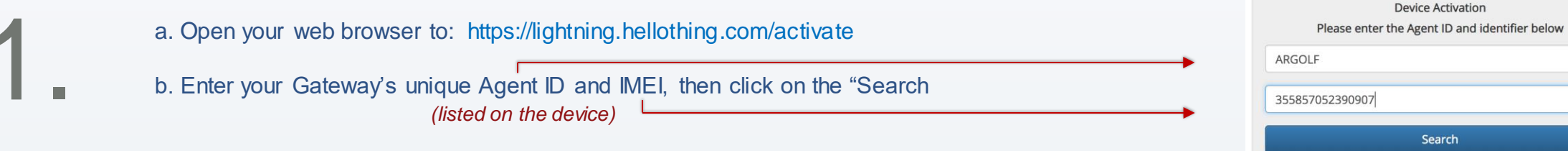

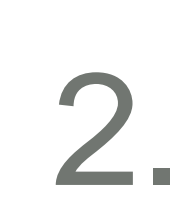

### **Existing Account**

a. Login using your User Name & Passwordb. Select Subscription, Monthly / Yearlyc. Click on Activate Subscription

# OR

| New A                                                             | ccount                                   |
|-------------------------------------------------------------------|------------------------------------------|
| a. Select Create Account and enter<br>your Name, Email & Password | d. Select Subscription, Monthly / Yearly |
| b. Accept the Terms & Conditions                                  | e. Enter your Credit Card Details        |
| c. Click on Create Account                                        | f. Click on Activate Subscription        |

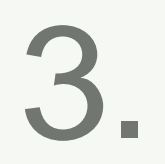

fastcomm

Once Activated, you will Create a New Location Name & Location Address.

| New Location in Hoshizaki group |                                   |  |  |  |
|---------------------------------|-----------------------------------|--|--|--|
| Name                            | Location Name                     |  |  |  |
| Manufacturer                    | Equipment Manufacturer (Optional) |  |  |  |
| Model #                         | Model # (Optional)                |  |  |  |
| Address                         | Search For Location               |  |  |  |
|                                 | • Cancel • Create                 |  |  |  |